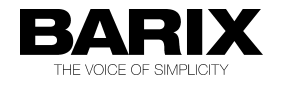

# **Multi Sources Live Audio Feed for Cisco IP Phone**

This solution uses Barix Instreamer as live multicast audio feed to Cisco IP phones. Users can select which source channel to be listened from the phone..

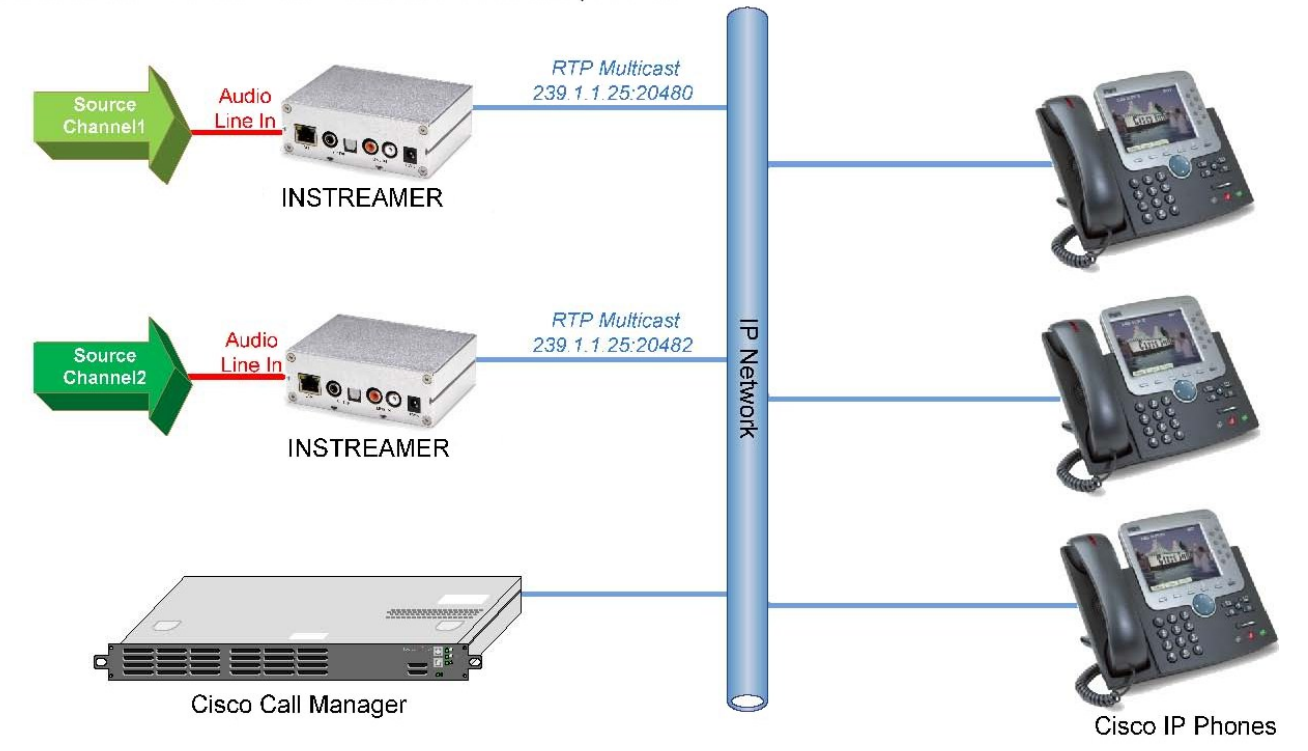

This solution takes advantage of multicast streaming technology which conserves network bandwidth by allowing a single audio stream to be accessed concurrently by thousands of users.

### **Requirements**

- Barix Instreamer with integrated LiveFeed Service (Instreamer firmware vb3.17 or higher)
- Cisco Call Manager (a.k.a Cisco Unified Call Manager or Cisco Unified Communications Manager) version 3.3 or higher.
- Cisco IP Phone (most of the current Cisco's phone models support multicast RTP, to ensure check with Cisco)

# **Instreamer Configuration**

- 1. Obtain the IP address from your DHCP server or using IPZator/SonicIP.© See Instreamer User Guide for more information.
- 2. Open a web browser and enter <u>http://ipaddress</u> in the address bar.
- 3. Click on "CONFIGURATION" button to change the Instreamer Settings.

4. Check if your Instreamer is using the right firmware (vb3.17 or higher) as seen below.

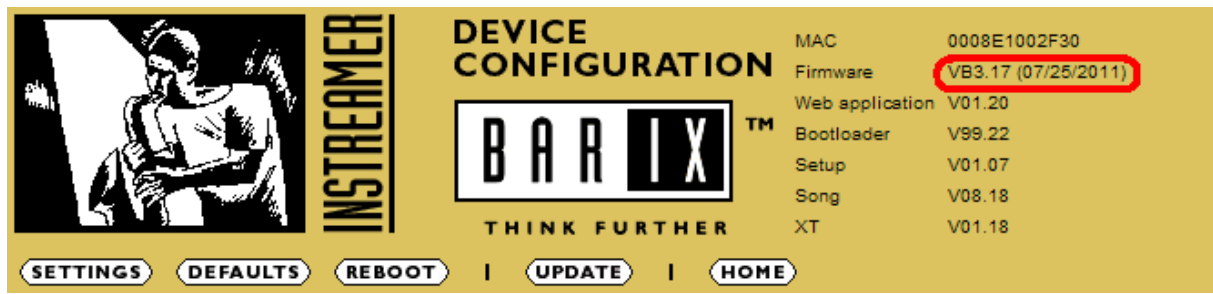

#### 5. Network Settings

To set a static IP address enter the information in the appropriate fields.

| SETTINGS           |        |          |         |       |            |
|--------------------|--------|----------|---------|-------|------------|
| NETWORK            | AUDI   | <u>o</u> | STREAMI | NG    | <u>I/O</u> |
| IP Address         |        | 192      | . 168   | . 1   | . 85       |
| Netmask            |        | 255      | . 255   | . 255 | . 0        |
| Gateway IP Address |        | 192      | . 168   | . 1   | . 254      |
| Primary DNS        |        | 192      | . 168   | . 1   | . 254      |
| Alternative DNS    |        | 0        | . 0     | . 0   | . 0        |
| DHCP Host Name     |        |          |         |       |            |
| Use SonicIP®       |        | ΘY       | es O No |       |            |
| Apply 0            | Cancel |          |         |       |            |

6. Audio Settings Set Encoding+Frequency to G.711uLaw/8kHz Mono. A/D amplifier gain can be adjusted to appropriate level depend on your audio source level.

| SETTINGS      |                       |                           |              |                  |
|---------------|-----------------------|---------------------------|--------------|------------------|
| NETWORK       | AUDIO                 | STREAMING                 | <u>I/O</u>   |                  |
|               |                       |                           |              |                  |
| Input source  |                       | C Line mon                | o 💿 Line ste | ereo O Mic       |
| Encoding+Fre  | quency                | G.711 uLaw/               | 8 kHz mono   | <u> </u>         |
| MPEG Encodi   | ng quality            | 0 Lowest 💌                | [            |                  |
|               | 1 0 11                |                           |              |                  |
| Advanced End  | <u>coder Settings</u> |                           |              |                  |
| Microphone g  | ain                   | 21 💌 dB                   |              |                  |
| A/D amplifier | gain                  | 0 🔽 dB                    | )            |                  |
| MP3 Frame C   | RC                    | $\odot$ enable $\bigcirc$ | disable      |                  |
| MP3 Bitreserv | oir Mode              | O used ⊙                  | kept empty   |                  |
| MP3 Channel   | Mode Extensio         | n 💿 enable 🤇              | disable MS   | -Stereo encoding |
| MP3 Copyrigh  | t Protection          | 💿 enable 🗢                | disable      |                  |
| MP3 Stream T  | уре                   | 💿 сору С                  | original     |                  |
| MP3 Emphasis  | S                     | none                      | •            |                  |
| Apply C       | ancel                 |                           |              |                  |

#### 7. Streaming Settings

Set Own Name to your audio channel name.

Set **Stream Packet Strategy** to lowest latency. Set **Stream to <u>#5</u>** to **RTP** multicast IP address and port number Port number must be an even port number within the range of 20480 to 32768. For the second Instreamer, you can use different multicast IP address with the same port number or the same multicast IP address with different port number

| SETTINGS IN:                        | SETTINGS Instreamer 2                             |             |                                     |                  |              |               |        |          |
|-------------------------------------|---------------------------------------------------|-------------|-------------------------------------|------------------|--------------|---------------|--------|----------|
| NETWORK AUDIO                       | STREAMING <u>I/O</u> <u>CONTROL</u> <u>SERIAL</u> | SECURITY    | NETWORK AUDIO                       | STREAMING        | <u>1/0</u>   |               | SERIAL | SECURITY |
| Own Name                            | Channel1                                          |             | Own Name                            | Channel2         |              |               |        |          |
| Streaming mode                      | send always 💌                                     |             | Streaming mode                      | send alway       | 's 🔻         |               |        |          |
| Control GPI                         | 1 💌                                               |             | Control GPI                         | 1 -              |              |               |        |          |
| Active open/closed                  | closed <b>*</b>                                   |             | Active open/closed                  | closed 💌         |              |               |        |          |
| Send Contact Closure<br>information | no 🔽                                              |             | Send Contact Closure<br>information | no 💌             |              |               |        |          |
| Trigger Level                       | - 24 dB. only for mode "send on Level"            |             | Trigger Level                       | - 24 dB          | only for mod | e "send on Le | vel"   |          |
| Pre Trigger Start                   | 0 msec                                            |             | Pre Trigger Start                   | 0 m              | sec          |               |        |          |
| Post Trigger Play                   | 1024 msec                                         |             | Post Trigger Play                   | 1024 m           | sec          |               |        |          |
| Buffer Underrun Mode (TCP)          | skip                                              |             | Buffer Underrun Mode (TCP           | ') skip          | •            |               |        |          |
| Stream Packet Strategy              | lowest latency                                    |             | Stream Packet Strategy              | lowest later     | псу 🔽        |               |        |          |
| UDP Tx Source Port                  | 0                                                 |             | UDP Tx Source Port                  | 0                |              |               |        |          |
| Radio Path                          | /xstream                                          |             | Radio Path                          | /xstream         |              |               |        |          |
| icy-url / SIP user                  |                                                   |             | icy-url / SIP user                  |                  |              |               |        |          |
| icy-genre                           |                                                   |             | icy-genre                           |                  |              |               |        |          |
| Shoutcast stream                    | public 💌                                          |             | Shoutcast stream                    | public 💌         |              |               |        |          |
| Type of Service/DSCP                | 0                                                 |             | Type of Service/DSCP                | 0                |              |               |        |          |
| Stream to                           |                                                   |             | Stream to                           |                  |              |               |        |          |
| # Conn. type Enter IP               | Address or Domain Name                            | : Port #    | # Conn. type Enter I                | IP Address or Do | main Name    |               |        | : Port # |
| 1 Internet Radio                    |                                                   | :  0<br>  . | 1 Internet Radio                    |                  |              |               |        | :  0     |
| 2 Internet Radio                    |                                                   |             | 2 Internet Radio                    |                  |              |               |        | :0       |
| Internet Radio                      |                                                   |             | 3 Internet Radio                    |                  |              |               |        |          |
|                                     | # # # Dad#                                        | :  0        | 4 Internet Radio                    |                  | щ            | Davit #       |        | :  0     |
| 5 RTP 239                           | $\frac{1}{1}$ $\frac{1}{1}$ $\frac{25}{20480}$    |             | 5 RTP 239                           | # #<br>1 1       | #<br>25 ·    | 20482         |        |          |
| 6 Internet Radio V 0                |                                                   |             | 6 Internet Radio V 0                | .0.0             | . 0 :        | 0             |        |          |
| 7 Internet Radio 🔽 0                |                                                   |             | 7 Internet Radio 🔽 0                | .0.0             |              | 0             |        |          |
| 8 Internet Radio 💌 0                |                                                   |             | 8 Internet Radio 💌 0                | .0.0             | . 0 :        | 0             |        |          |
| List of TCP ar                      | nd BRTP connections                               |             | List of TCP a                       | and BRTP conr    | nections     |               |        |          |

## **Call Manager Settings**

- 1. Log in to the CM Administration web interface.
- 2. Under Device > Device Settings> choose Phone Services.
  - Enter the appropriate or desired information.

Enter the Name you would like for the phone service. This will be displayed when you press the Services button on the phone.

Enter Service URL. <u>http://IPaddress/livefeed.xml</u>. The IP Address should be replaced with the IP Address of your Instreamer.

Click Save when finished.

| cisco      | Cisco U<br>For Cisco ( | Inified CM A      | dministra<br>ations Soluti | ons        | lavigation Cis | co Unified Cl | M Adminis | stration | E Go       |
|------------|------------------------|-------------------|----------------------------|------------|----------------|---------------|-----------|----------|------------|
| System 👻   | Call Routing 👻         | Media Resources 👻 | Voice Mail 👻               | Device 👻   | Application 👻  | User Manag    | ement 🔻   | Bulk Ad  | ministra   |
| IP Phone S | Services Cor           | nfiguration       |                            |            | Related        | Links: Bac    | k To Fin  | d/List   | <b>5</b> 📀 |
| Save       |                        |                   |                            |            |                |               |           |          |            |
| Status —   | s: Ready               |                   |                            |            |                |               |           |          |            |
| Service Na | me*                    |                   | AS                         | CII Servic | e Name*        |               |           |          |            |
| Channel1   |                        |                   | C                          | nannel1    |                |               |           |          |            |
| Service De | scription              |                   | Se                         | rvice URL* | ĸ              |               |           |          |            |
|            |                        |                   | ht                         | tp://192.1 | 68.1.85/livefe | ed.xml        |           |          |            |
| Sava       |                        |                   |                            |            |                |               |           |          |            |

#### Add another Phone Service for the second Instreamer

| cisco Fo                        | <b>isco U</b><br>or Cisco L | nified CM A       | dminis<br>ations Sol | t <b>ration</b>            | Navig   | ation Cis   | co Unifie<br>ministra | d CM Adr  | ninistra<br>About | ition 💽 Go     |
|---------------------------------|-----------------------------|-------------------|----------------------|----------------------------|---------|-------------|-----------------------|-----------|-------------------|----------------|
| System 👻 Call F                 | Routing 👻                   | Media Resources 🔻 | Voice Mail           | <ul> <li>Device</li> </ul> | ▼ Ap    | plication 👻 | User Ma               | anagement | 👻 Bu              | ulk Administra |
| IP Phone Serv                   | vices Con                   | figuration        |                      |                            |         | Related     | Links:                | Back To   | Find/L            | ist 😝 Go       |
| Save                            |                             |                   |                      |                            |         |             |                       |           |                   |                |
| - Status                        | eady                        |                   |                      |                            |         |             |                       |           |                   |                |
| — Service Info<br>Service Name* | rmation •                   |                   |                      | ASCII Ser                  | vice Na | ame*        |                       |           |                   |                |
| Channel2                        |                             |                   |                      | Channel2                   |         |             |                       |           |                   |                |
| Service Descrip                 | ption                       |                   |                      | Service UF                 | RL*     |             |                       |           |                   |                |
|                                 |                             |                   |                      | http://192                 | 2.168.1 | .86/livefee | d.xml                 |           |                   |                |
| - (Save)                        |                             |                   |                      |                            |         |             |                       |           |                   |                |

3. Under **Device> Phone**, find and select the phone you want to configure.

| cisco             | Cisco Unified              | d CM Adn<br>Communicati | ninistı<br>ons Solu | tions              | avigation Cisco          | o Unified CM Adm     | inistratio | on 😝 Go                                                                                                    |
|-------------------|----------------------------|-------------------------|---------------------|--------------------|--------------------------|----------------------|------------|----------------------------------------------------------------------------------------------------|
| System 👻          | Call Routing 👻 Media Re    | esources 👻 V            | 'oice Mail 👻        | Device 👻           | Application -            | User Management      | + Bulk     | Administra                                                                                                    |
| Find and L        | ist Phones                 |                         |                     | Related Lii        | iks: Actively            | Logged In Devic      | e Repo     | rt 😫 Go                                                                                                    |
| Add Ne            | ew Select All              | Clear All               | Delete Se           | elected 🎦          | Reset Selected           |                      |            |                                                                                                    |
| i 1 reco<br>Phone | ords found<br>(1 - 1 of 1) |                         |                     |                    |                          | Rows per :           | Page 5     | 0                                                                                                    |
| Find Phone        | where Device Name          |                         | 🗘 be                | gins with 📫        |                          | (Find)               | Clear      | Filter (                                                                                                    |
|                   |                            |                         |                     |                    | Select item o            | r enter search tex   | ct 🛊       |                                                                                                    |
|                   | Device Name(Line)<br>▲     | Description             | Device<br>Pool      | Device<br>Protocol | Status                   | IP Address           | Сору       | Super<br>Copy                                                                                                    |
|                   | SEP001CBF25AB78            | )                       | <u>Default</u>      | SCCP               | Registered<br>with CUCM6 | <u>192.168.1.248</u> | 6          | r de la companya de la companya de l |
| Add Nev           | v) (Select All) (Cle       | ar All De               | lete Select         |                    | eset Selected            | )                    |            |                                                                                                    |

4. In the Phone Configuration , select Subscribe/Unsubscribe Services, click Go button.

| Cisco Unified CM Admi<br>For Cisco Unified Communication                                                             | nistration Navigation Cisco Unified CM Administration 引 🚱<br>s Solutions ccmadministrator   About   Logout                                                                                             |
|----------------------------------------------------------------------------------------------------|----------------------------------------------------------------------------------------------------|
| System - Call Routing - Media Rescurces - Voice                                                                      | e Mail 👻 Device 👻 Application 👻 User Management 👻 Bulk Administration 👻 Help 💌                                                                                                    |
| Phone Configuration                                                                                                  | Related Links Subscribe/Unsubscribe Services                                                                                                    |
| 🕞 Save 🗶 Delete 🗋 Copy 🎦 Reset 🚽                                                                                     | Add New                                                                                                    |
| Association Information Modify Button Items                                                                          | Phone Type<br>Product Type: Cisco IP Communicator<br>Device Protocol: SCCP                                                                                                    |
| 2         Image: Line [2] - Add a new DN           3         Comp Add a new SD           4         Comp Add a new SD | Device Information           Registration         Registered with Cisco Unified Communications Manager CUCM6           IP Address         192.158.1.248           Device Name*         SEP001CBF25AB78 |

A subscribe window will be pop up and you can subscribe the two services you just created.

| Subscrib                  | ed Cisco IP Phone Services for SEP001CBF25AB78 |
|---------------------------|------------------------------------------------|
| Save                      | 2 Help                                         |
| Status                    | successful                                     |
| Service Su                | bscription: Channel2                           |
| - Service                 | Information                                    |
| Service<br>Name           | Channel2                                       |
| Service<br>Name*          | Channel2                                       |
| ASCII<br>Service<br>Name* | Channel2                                       |
| - Subscri                 | bed Services                                   |
| Subscrib                  | a new Service                                  |
| Cha Cha                   | nnel1                                          |
| Cha                       | nnel2                                          |

## Listening Live Audio Streaming with the IP Phone

- 1. On the IP Phone click the service button
- 2. The list of services will be shown
- up on the phone display:

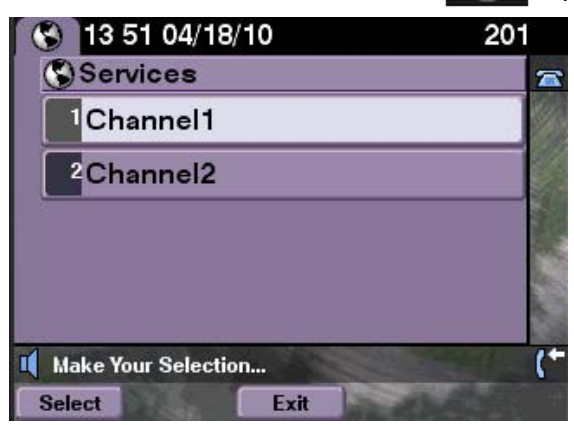

3. Select the service name, you will start to listen live audio streaming.

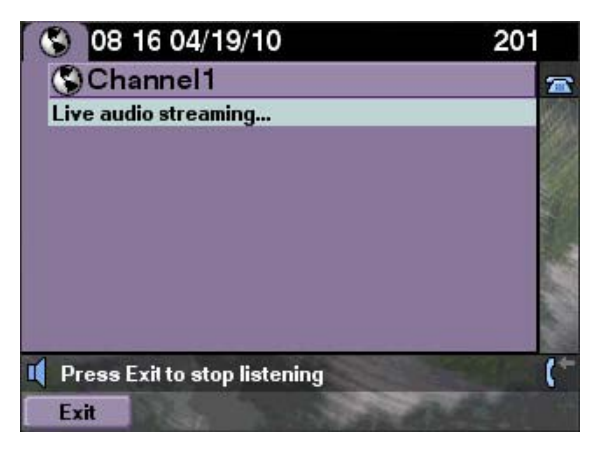

4. Click Exit to stop listening and return to main menu.

Cisco is a registered trademark of the Cisco Systems Inc and is here used as reference only.

Many thanks to our partner avanca **Technologies Pte Ltd** for creating this solution and the application note !